#### PE - DETXNN0XX 10/13 **PROGRAMMAZIONE SEMPLIFICATA DEI CRONOTERMOSTATI SENZA FILI**

Di seguito vengono illustrati i semplici passaggi necessari alla programmazione del cronotermostato.

CONSERVI QUESTO FOGLIO per facilitare le operazioni qualora dovesse riprogrammare il cronotermostato.

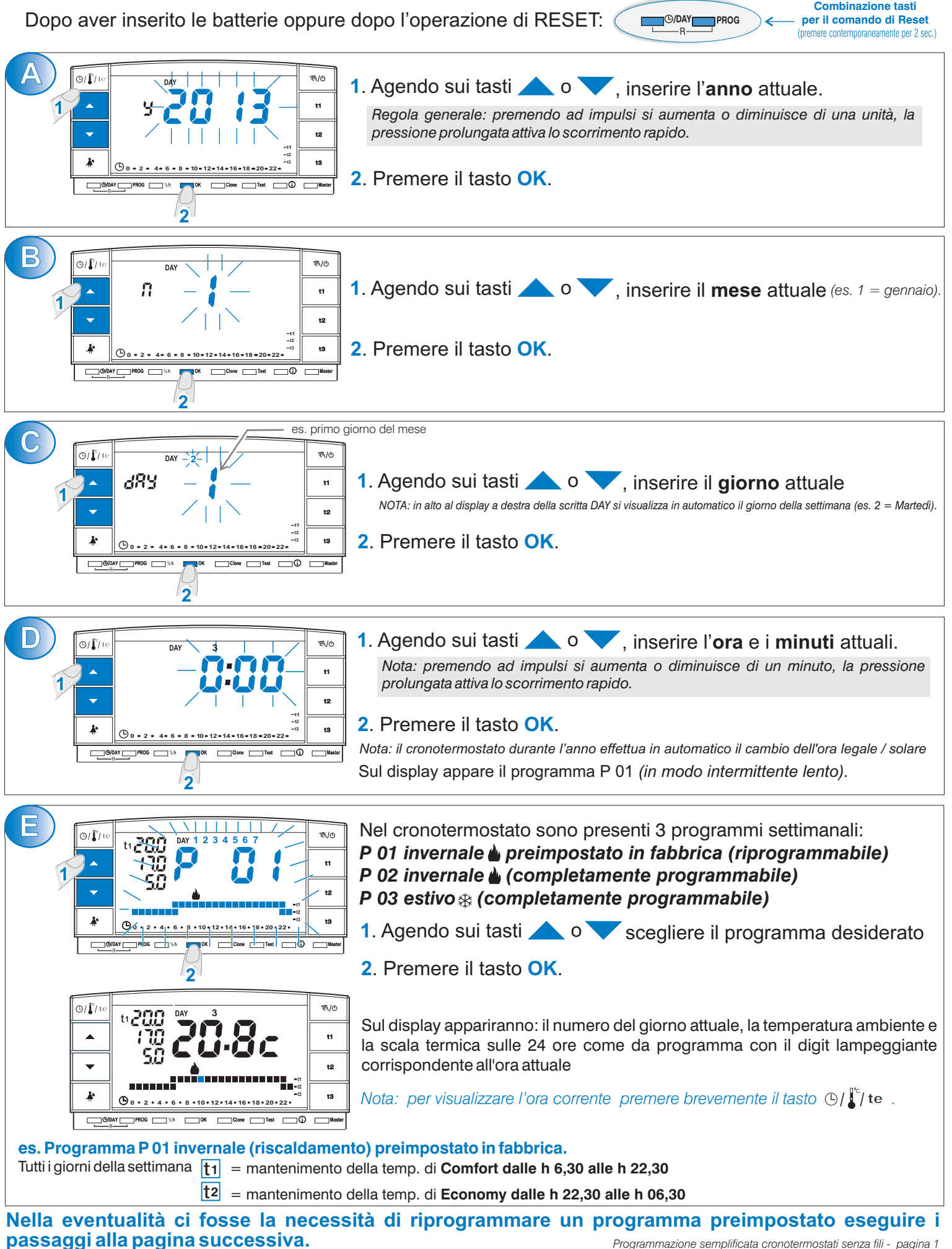

# MODIFICA DI UN PROGRAMMA SETTIMANALE

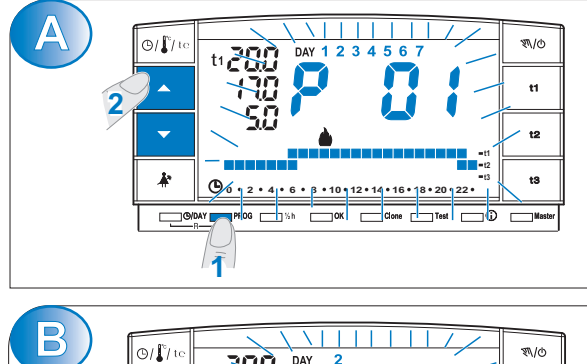

-

k

C

A

- 1. Premere il tasto **PROG** per entrare in visualizzazione programmi, sul display appare il programma in uso.

Confermare la scelta tenendo premuto il tasto OK o PROG per almeno 4 secondi

premere (uno dei due tasti) per almeno 4 secondi

0

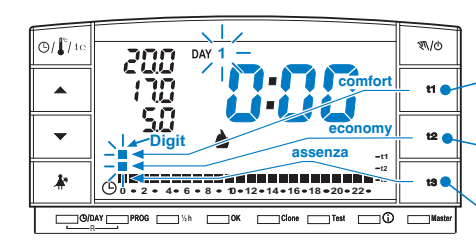

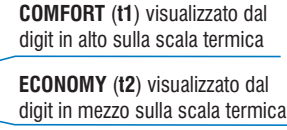

tl

t2

ASSENZA (t3) visualizzato dal digit in basso sulla scala termica

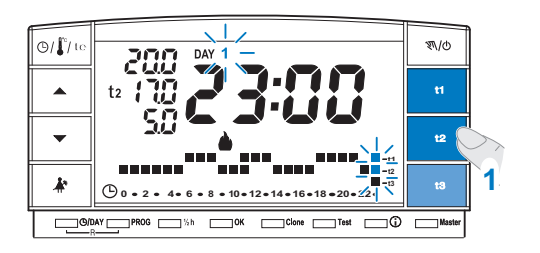

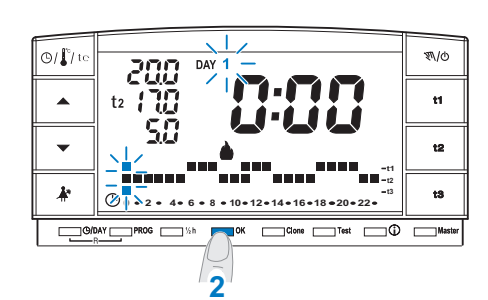

- Agendo sui tasti t1, t2, t3, definire il profilo orario giornaliero delle temperature.
  La pressione dei tasti fissa la temperatura desiderata e avanza il digit di un ora.
  - Per programmare la 1/2 ora, premere il tasto 1/2 h.
- Confermare il profilo orario (24h) del giorno Lunedì (1) premendo il tasto OK.

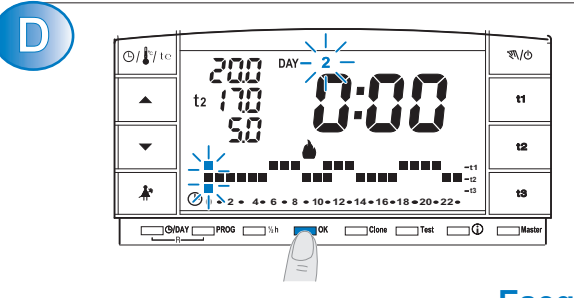

Il display visualizza il giorno di Martedì (2) con il profilo orario programmato per il giorno precedente. È possibile copiarlo premendo il tasto **OK** oppure modificarlo come descritto sopra al punto C.

# ...Eseguire la stessa operazione per tutti i giorni della settimana...

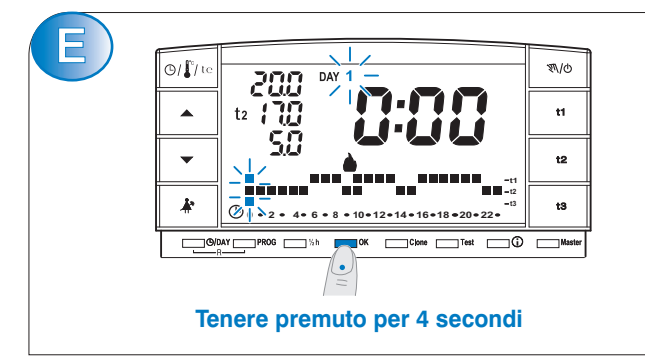

Terminata la programmazione di <u>tutti i giorni della</u> <u>settimana</u> tenere premuto per 4 secondi il tasto OK.

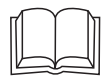

Per la descrizione dettagliata della programmazione o impostazioni supplementari, consultare il libretto istruzioni.

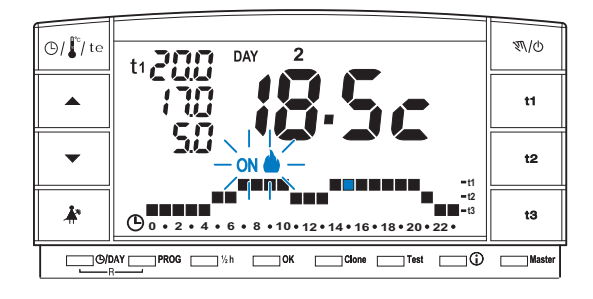

## SCELTA DEL PROGRAMMA:

l programmi **P 01** e **P 02** sono destinati al funzionamento "Inverno" visualizzato sul display dal simbolo 🌢 (riscaldamento).

In tali condizioni verrà inserita l'utenza allacciata (caldaia o altro) come da esempio:

| Set di temperatura Riscaldar     | nento in funzione con temperatura ambiente |
|----------------------------------|--------------------------------------------|
| t1 - Comfort = 20,0              | inferiore a 20,0°C                         |
| t2 - Economy = 17,0              | inferiore a 17,0°C                         |
| t3 - Assenza = 5,0 (escludibile) | inferiore a 5,0°C                          |

Il funzionamento dell'utenza verrà segnalato dalla scritta ON e dal simbolo 🌰 lampeggianti.

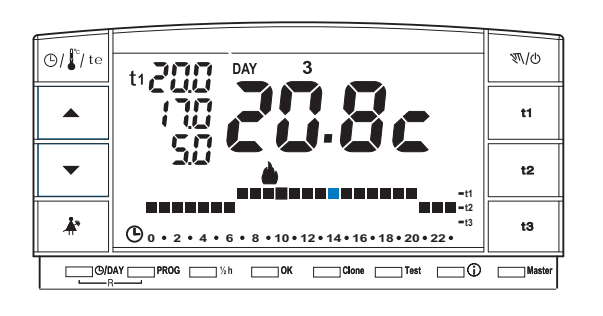

# MODIFICA DELLE TEMPERATURE DI SET: COMFORT (t1), ECONOMY (t2) ED ASSENZA (t3)

Nell'eventualità le temperature prefissate:

 $t1 = 20,0^{\circ}C, t2 = 17,0^{\circ}C, t3 = 5,0^{\circ}C$  (per inverno) non soddisfino le Vostre necessità, si potranno modificare a piacimento, da  $+4^{\circ}C a + 39^{\circ}C$ , premendo i relativi tasti.

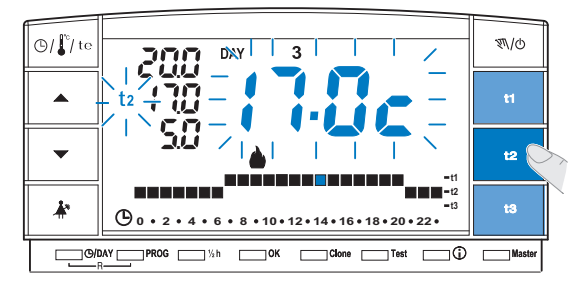

Premere il tasto (t1 o t2 o t3) corrispondente al set di temperatura che si desidera modificare: il corrispondente indice di temperatura (t1 o t2 o t3) e le cifre centrali grandi lampeggiano (le cifre centrali grandi lampeggianti indicheranno la temperatura di set impostata).

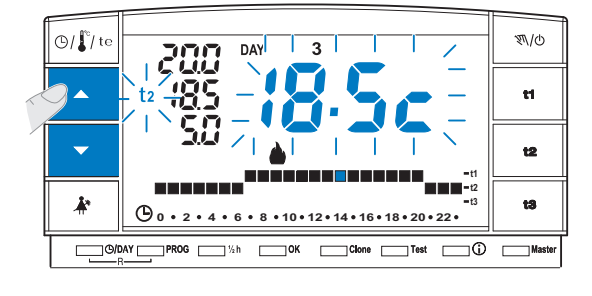

Entro 8 secondi modificare la temperatura selezionata utilizzando i tasti  $\checkmark$ ; ad ogni impulso corrisponde una variazione di 0,5°C.

Le temperature così fissate saranno il nuovo riferimento del relativo set di temperatura (per tutti i programmi).

Il cronotermostato consente valori di temperatura che soddisfino le seguenti condizioni: t1 maggiore o uguale a t2 maggiore o uguale a t3 t3 maggiore o uguale a t2 maggiore o uguale a t1

# **FUNZIONAMENTO MANUALE**

🕒 / 🕻 / te

\*

@/DAY PROG 1/2 h

Sono impostabili 2 modalità di funzionamento manuale, con sospensione del programma in corso.

M/d

13

\_\_\_\_ C

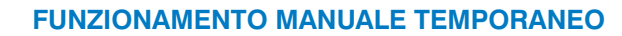

- Premere brevemente il tasto "N/O": appare, lampeggiante, il simbolo "N" e il livello di temperatura in corso viene applicato alle restanti ore del giorno.
- Durante il funzionamento manuale è possibile impostare il livello di temperatura desiderato premendo i tasti **t1**0 **t2** o **t3** e/o impostare il **set** di temperatura desiderato premendo direttamente i tasti

*Il funzionamento manuale temporaneo <u>cessa automaticamente alla</u> <u>mezzanotte del giorno corrente</u>.* 

• Per uscire anticipatamente dal funzionamento manuale temporaneo premere brevemente il tasto "ℕ/☉", il simbolo lampeggiante "ℕ" scompare e sul display apparirà la scala termica del giorno in corso, secondo il programma in funzione prima dell'inserimento del funzionamento in manuale temporaneo.

funzionamento manuale temporaneo

СОК

( 0 · 2 · 4 · 6 · 8 · 10 · 12 · 14 16 · 18/ 20 · 22 ·

premere per 4 secondi

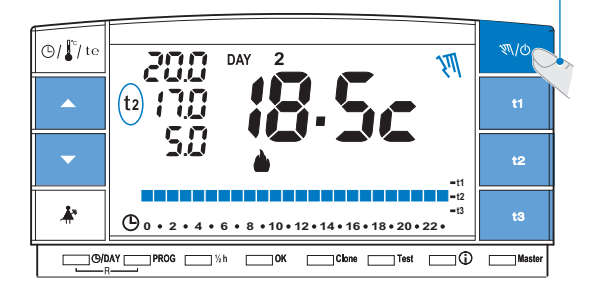

#### FUNZIONAMENTO MANUALE PERMANENTE

• Mantenere premuto il tasto " 𝔍/𝔄 " (circa 4 sec.), il simbolo " 𝔍 " diventa fisso. Il livello di temperatura in corso è applicato a tutte le ore del giorno.

•Durante il funzionamento manuale è possibile impostare il livello di temperatura desiderato premendo i tasti **t1**, **t2** o **t3** e/o impostare il set di temperatura desiderato premendo direttamente i tasti

#### Il funzionamento manuale permanente resta attivo a tempo indeterminato.

• Per annullare il funzionamento manuale permanente premere brevemente il tasto " M/O ", il simbolo " M " scompare e sul display apparirà la scala termica del giorno in corso, secondo il programma in funzione prima dell'inserimento del funzionamento in manuale permanente.

# Image: Contract of the second second seco

esempio del valore letto: 47625

# **VISUALIZZAZIONI CONSUMI**

Premendo il tasto (j) ad impulsi (in modo sequenziale) si possono visualizzare delle informazioni utili circa il funzionamento dell'impianto e del cronotermostato.

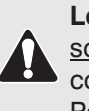

Le funzioni di visualizzazione dei contatori dei consumi sono possibili solamente a seconda della tipologia di impianto di contabilizzazione installato.

Per maggiori chiarimenti, richiedere informazioni al Gestore impianto.

### CONTATORE PROGRESSIVO CONSUMI DELL'APPARTAMENTO

Premere una volta il tasto (i), sul display apparirà il contatore progressivo totale riferito ai consumi di riscaldamento dell'appartamento a cui fa capo il cronotermostato (valore riferito alla mezzanotte precedente).

Nel caso i contatori non siano disponibili da più di 5 giorni, sul display apparirà la scritta "**Err COUNT**" alternata ogni 6 secondi all'ultimo valore valido ricevuto. In questa condizione, premere <u>il tasto OK per 6 secondi</u> per forzare la ricezione dei dati senza attendere la mezzanotte.